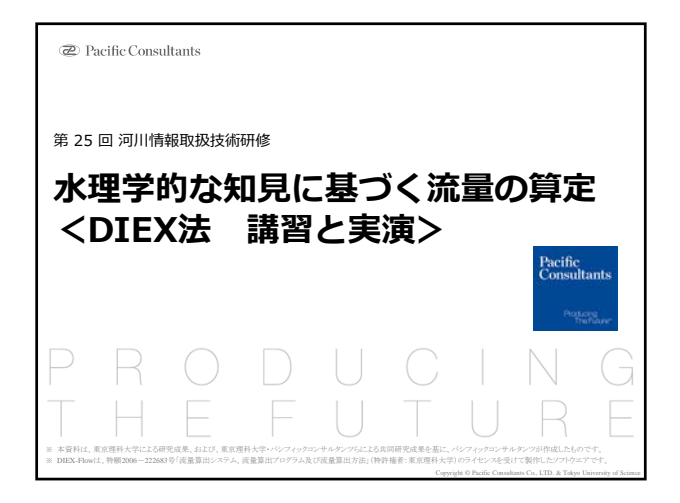

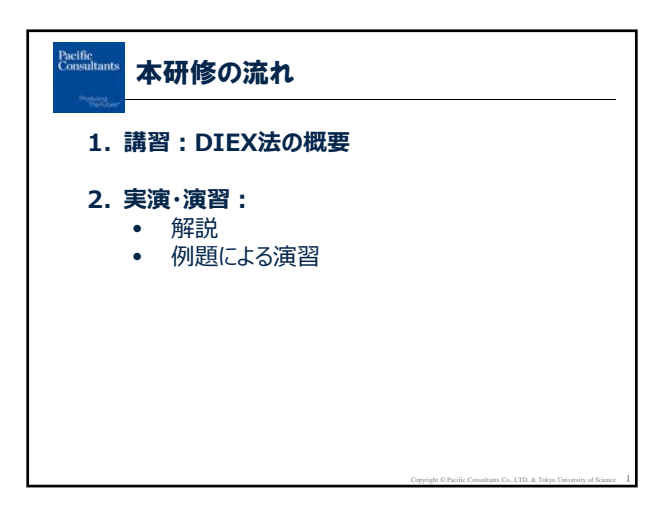

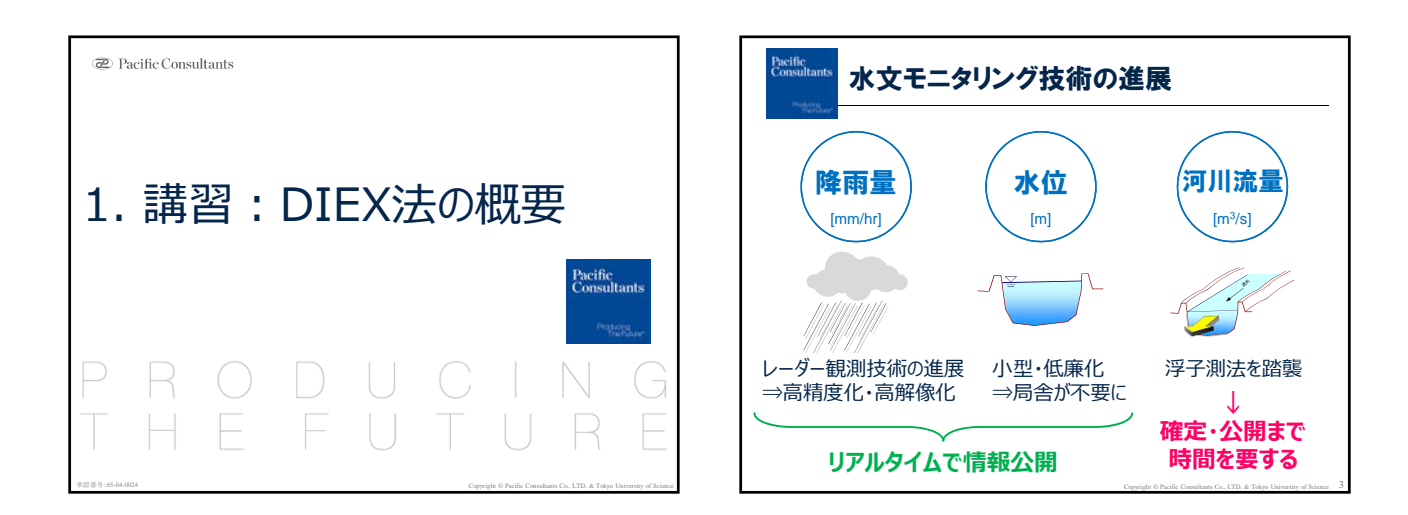

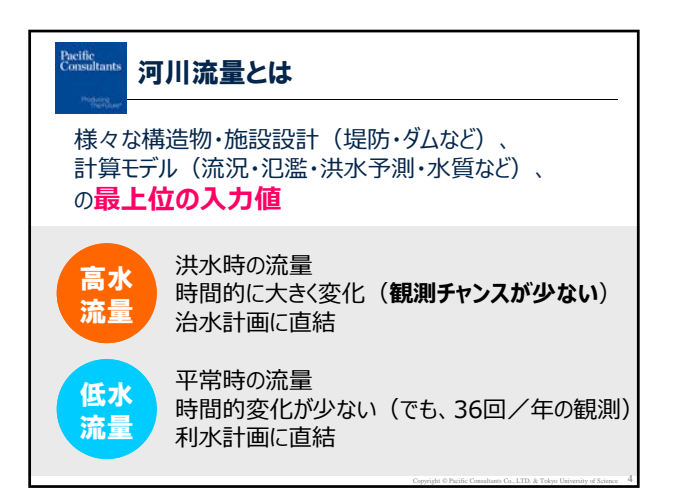

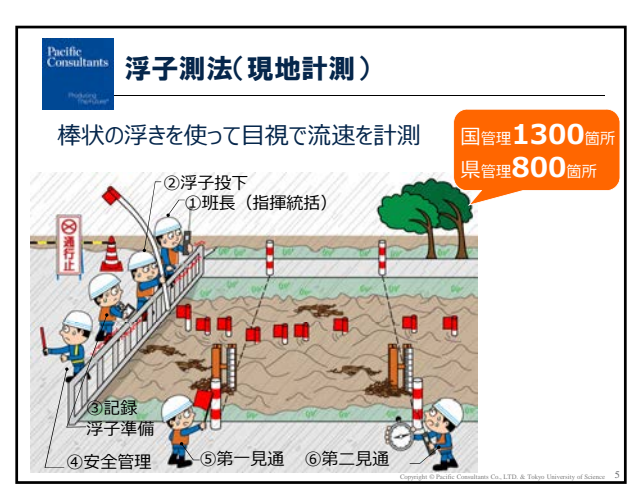

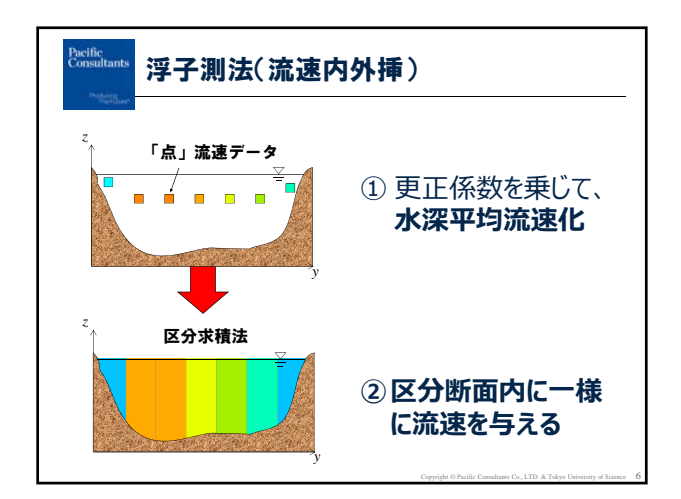

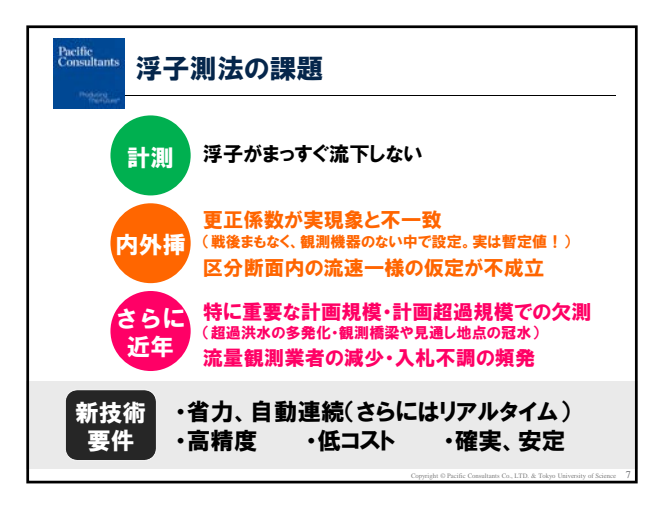

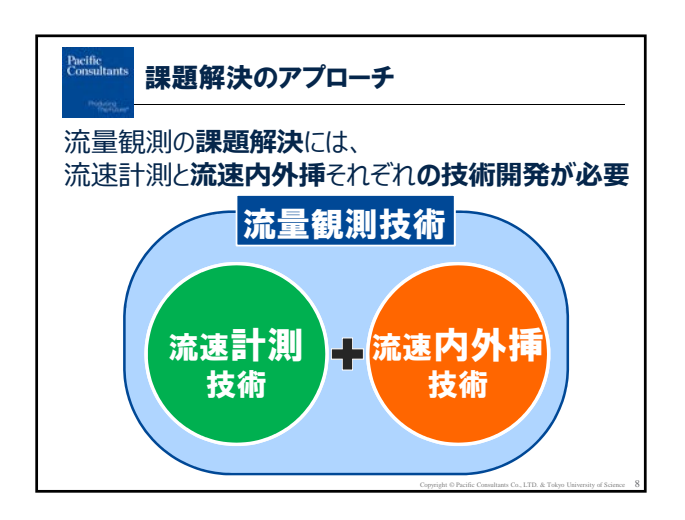

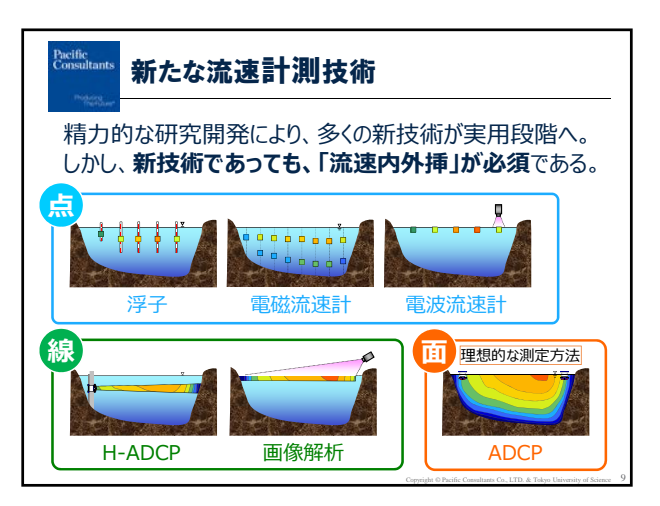

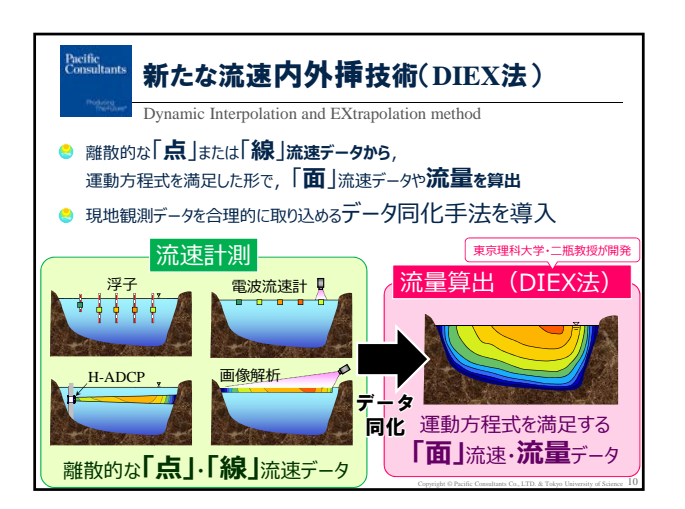

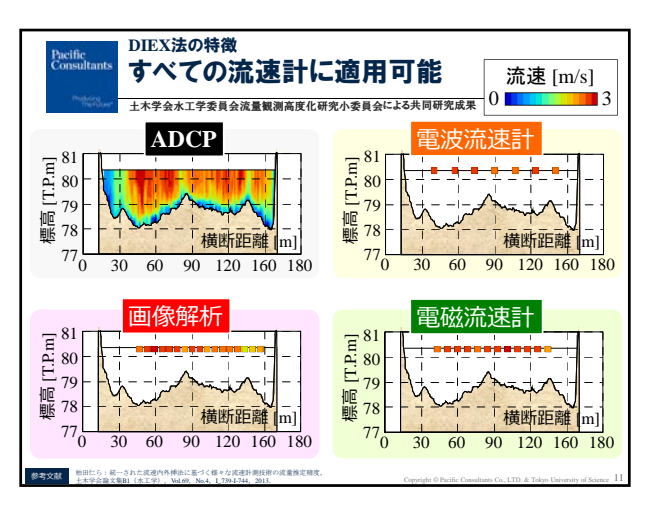

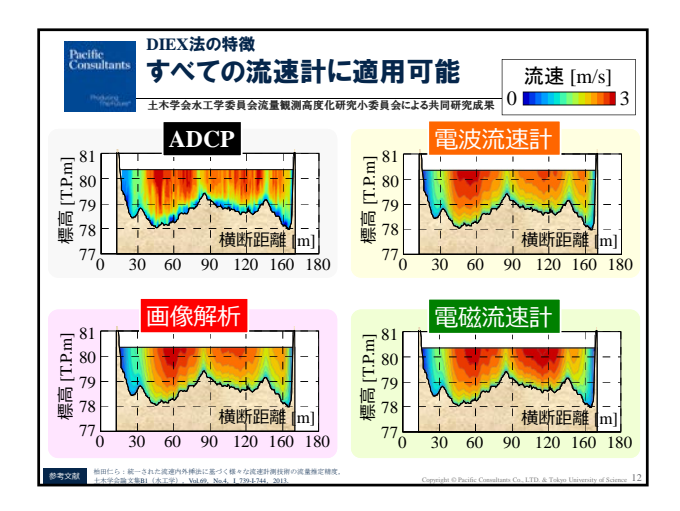

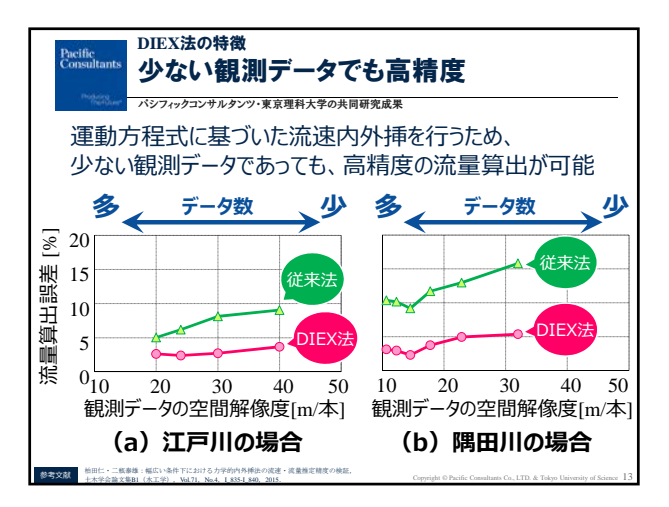

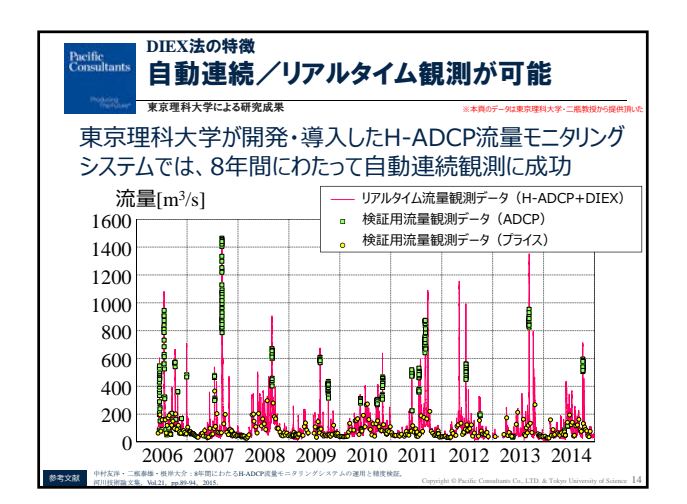

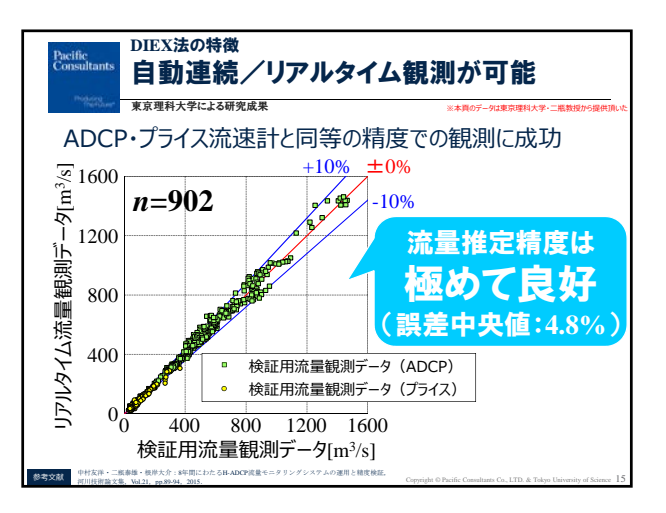

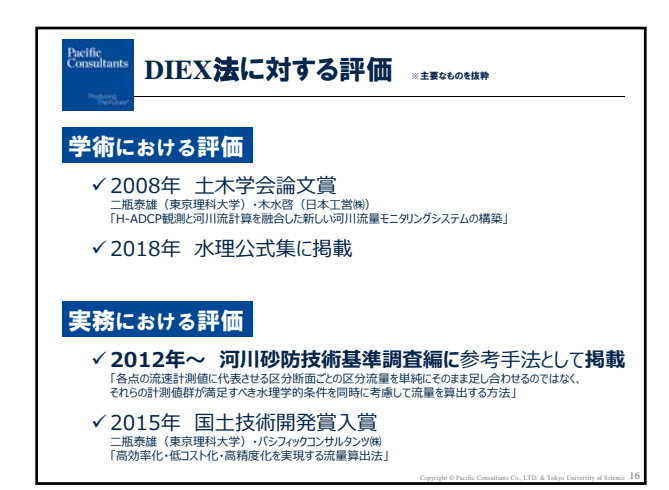

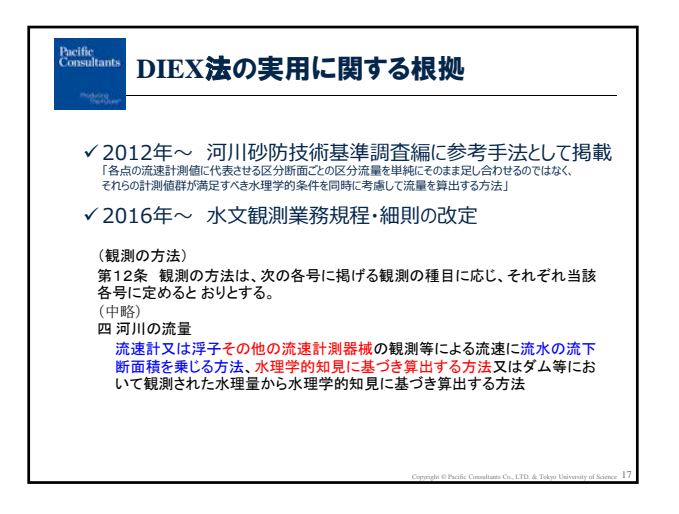

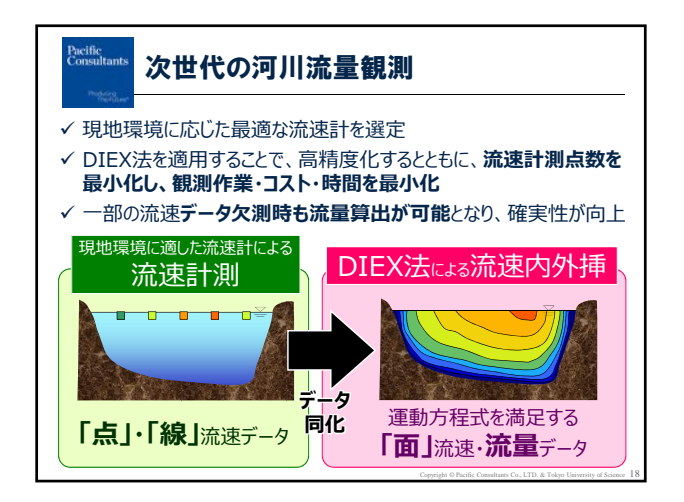

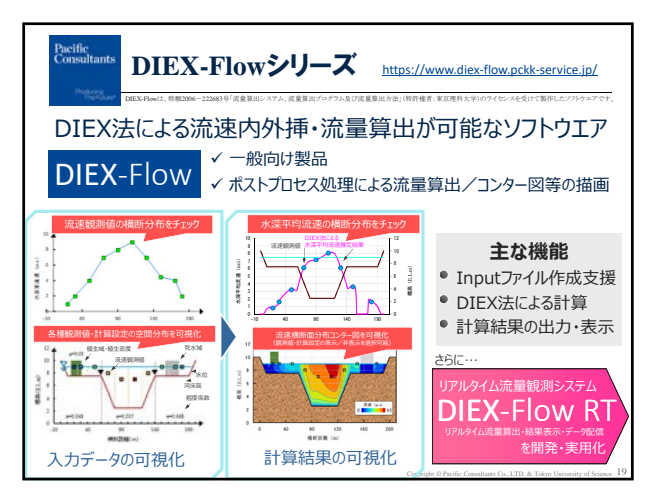

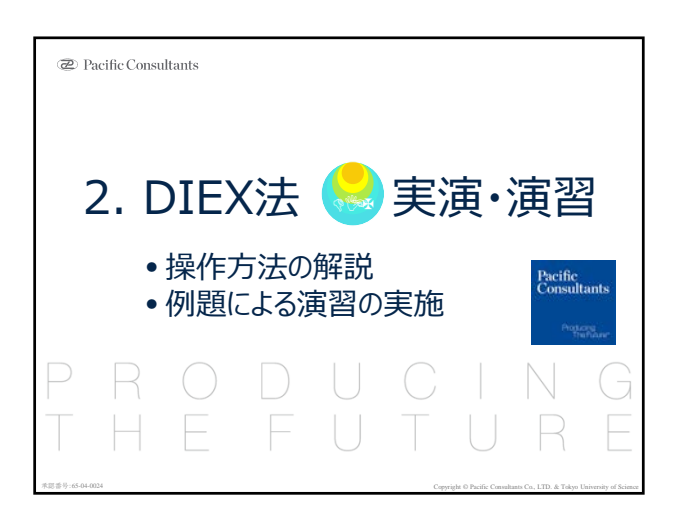

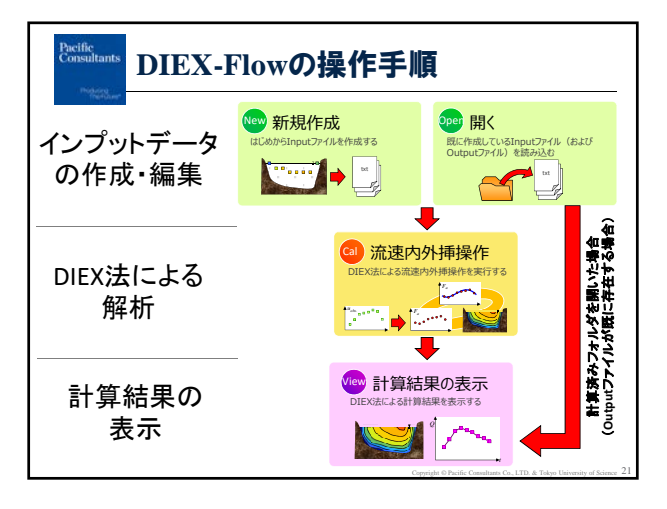

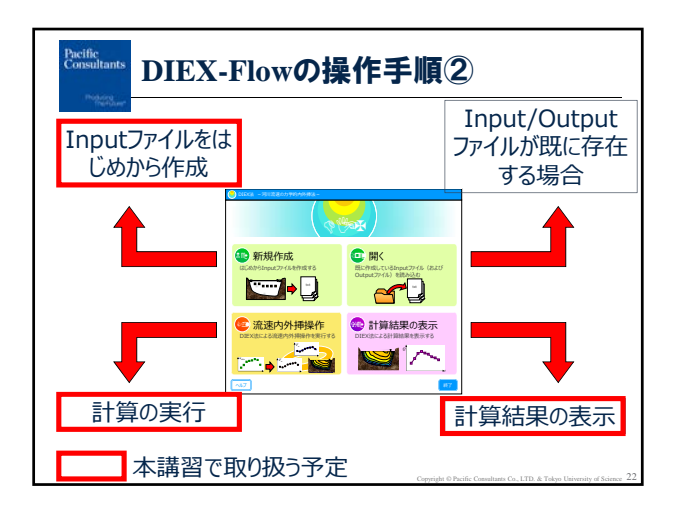

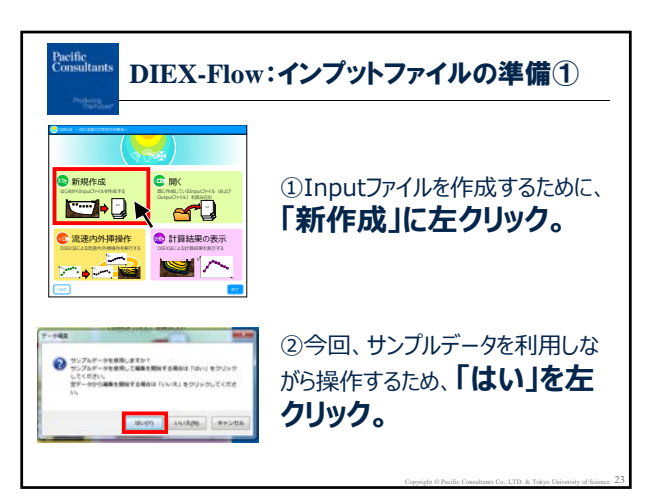

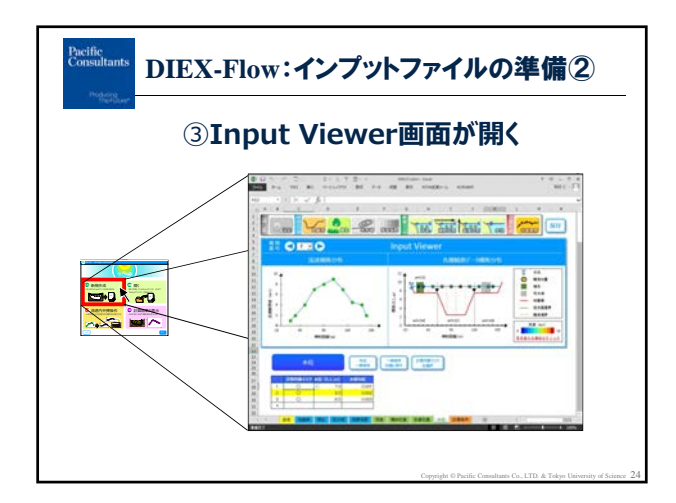

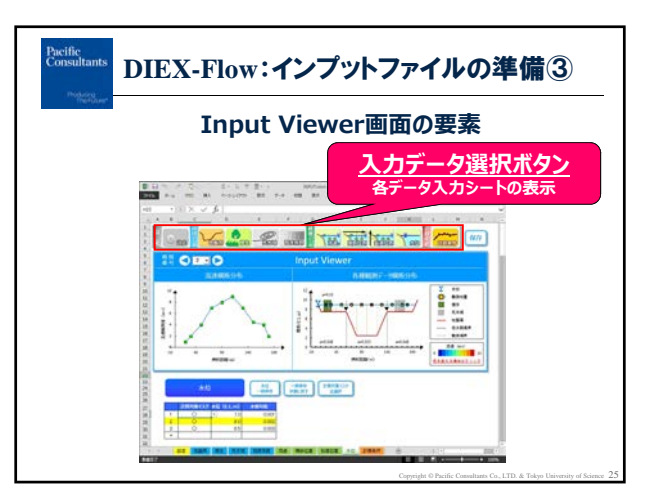

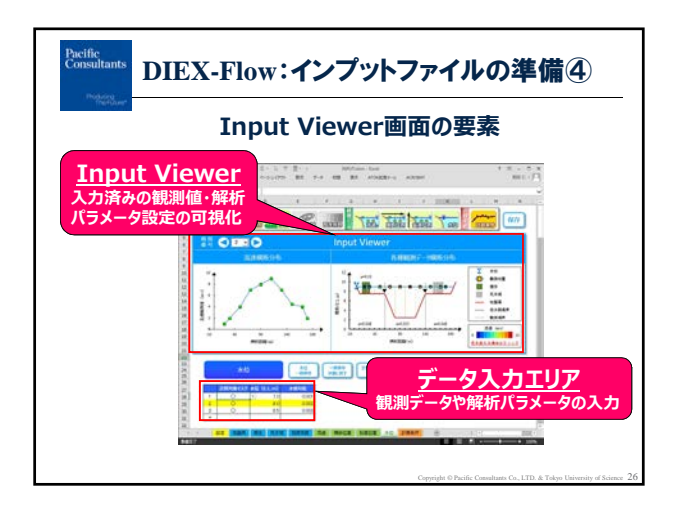

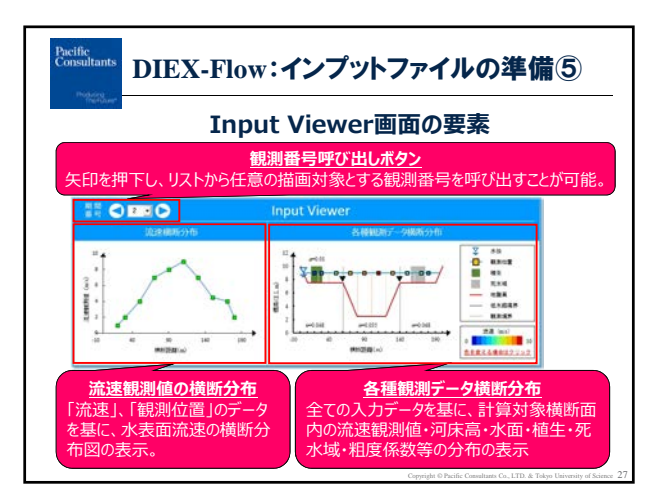

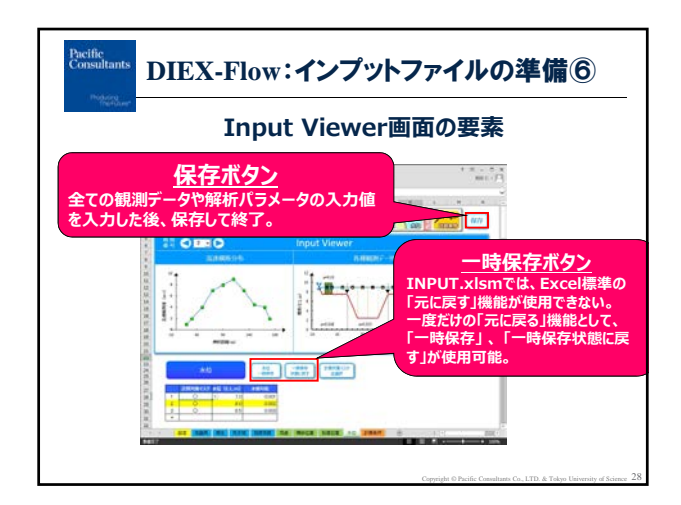

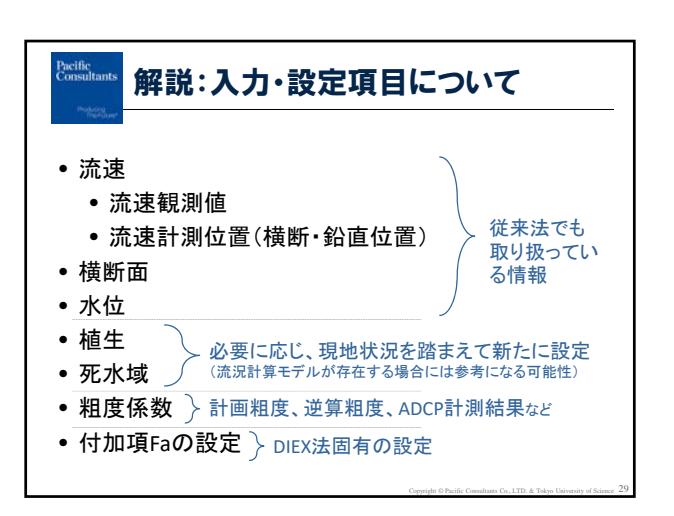

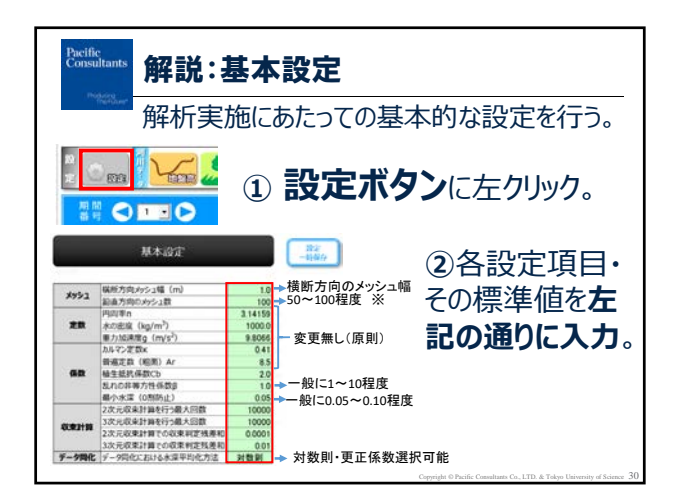

|           | 基本設定                                 |             |                                                                                                    |
|-----------|--------------------------------------|-------------|----------------------------------------------------------------------------------------------------|
|           | <b>爆新大応メッシュ堤 (m)</b>                 | 10          |                                                                                                    |
| ***1      | 約歳方成のメッシュ数                           | 100         | →公古七向のふいっ公割料                                                                                                    |
|           | 円周事の                                 | 3 14159     | 如但ノリリックツンエノノ討ち                                                                                                    |
| 定数        | (kg/m <sup>3</sup> )                 | 1000.0      |                                                                                                    |
|           | 重力加速度g (m/s <sup>2</sup> )           | 9.8065      | ※ σ座標系における鉛直方向の分割数                                                                                                    |
|           | カルマン定数×                              | 0.41        |                                                                                                    |
|           | 普遍定数(相击)Ar                           | 8.5         |                                                                                                    |
| 係数        | 植生组织体数Cb                             | 2.0         | 3 1 2                                                                                                    |
|           | 乱れの非等方性係数B                           | 1.0         | $z = z - \eta$                                                                                                    |
|           | 最小水床(0割防止)                           | 0.05        |                                                                                                    |
|           | 2次元収束計算を行う最大回数                       | 10000       |                                                                                                    |
| -         | 3次元収束計算を行う最大回数                       | 10000       |                                                                                                    |
| SCR.IT PR | 2次元収束計算での収束判定残差和                     | 0.0001      | and the second second s |
|           | 3次元収束計算での収束判定残差相                     | 0.01        | Bottom                                                                                                    |
| データ同化     | データ同化における水深平均化方法                     | 対数則         |                                                                                                    |
| - 夕岡化     | 3次元収束計算での収束判定残差相<br>データ同化における水煤平均化方法 | 0.01<br>対数則 | Bottom<br>σ座標系                                                                                                    |

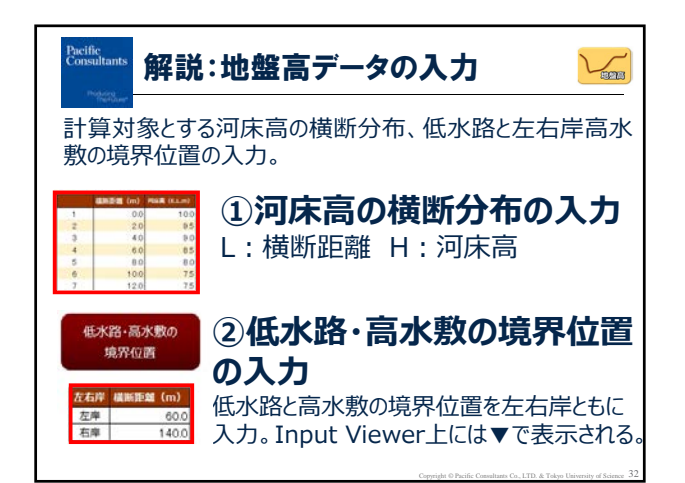

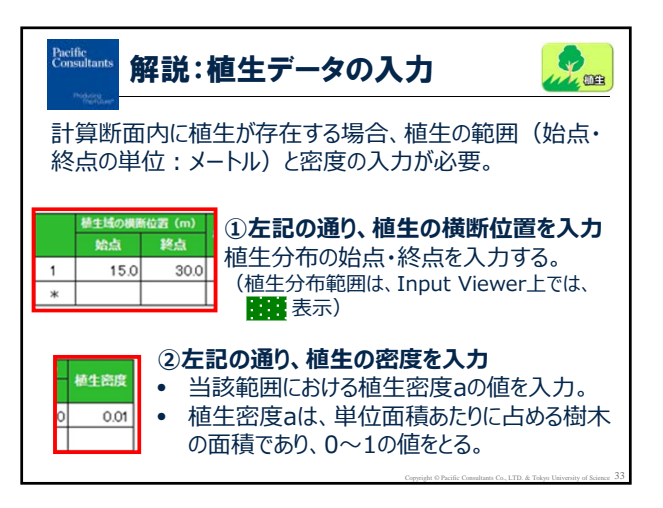

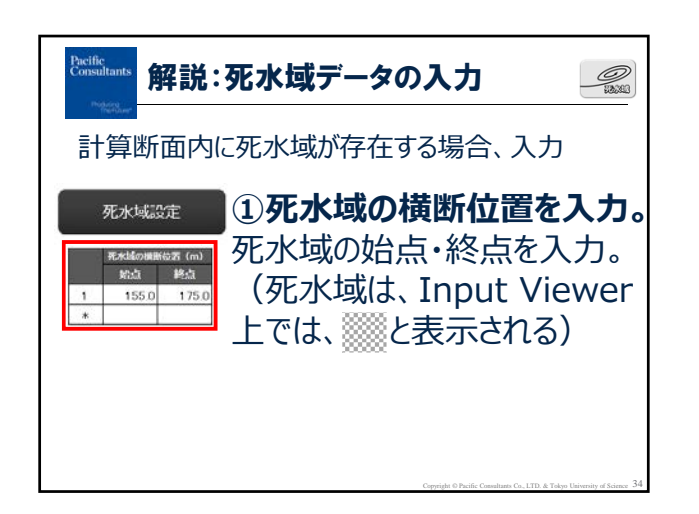

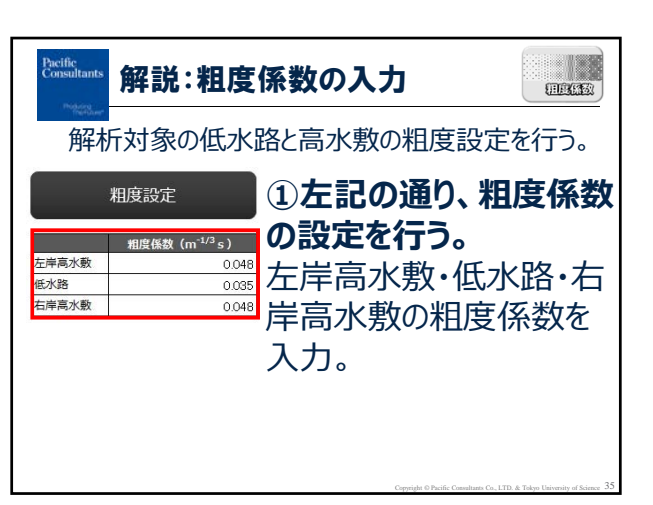

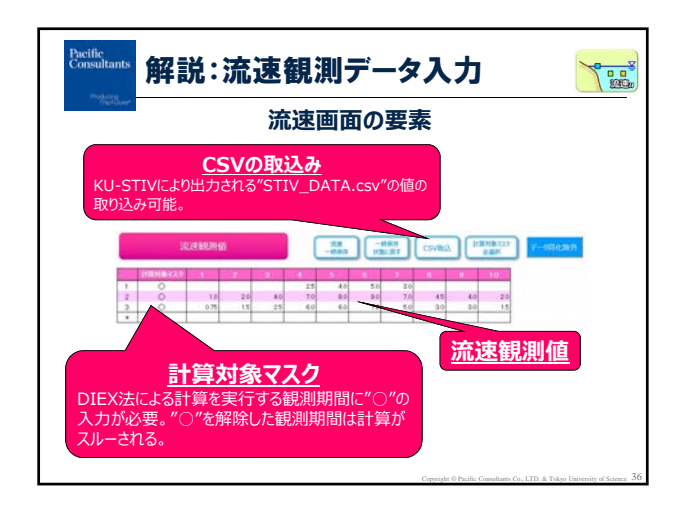

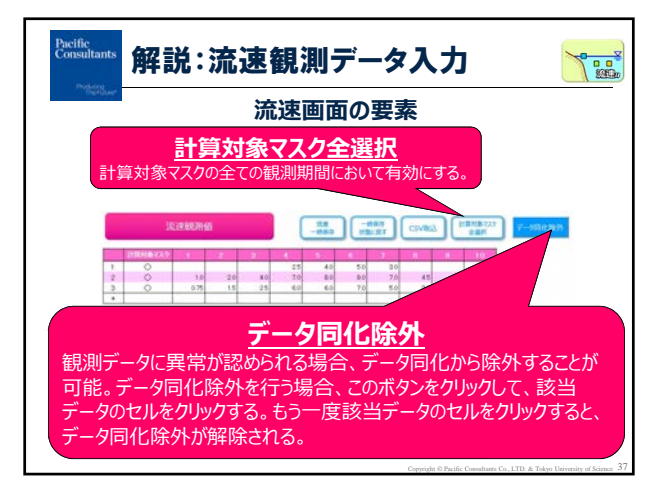

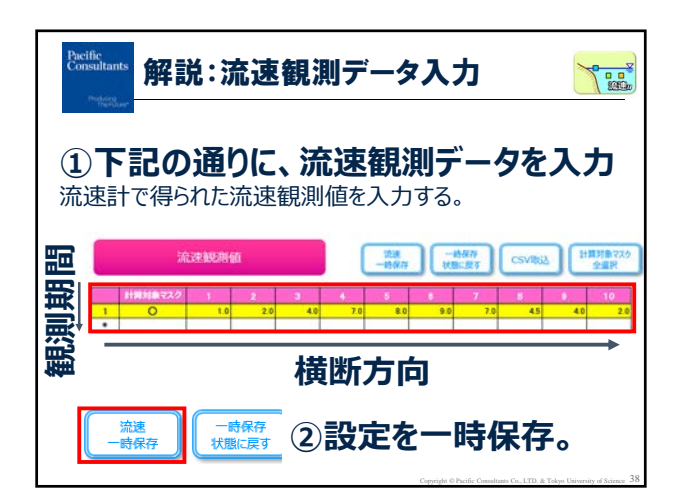

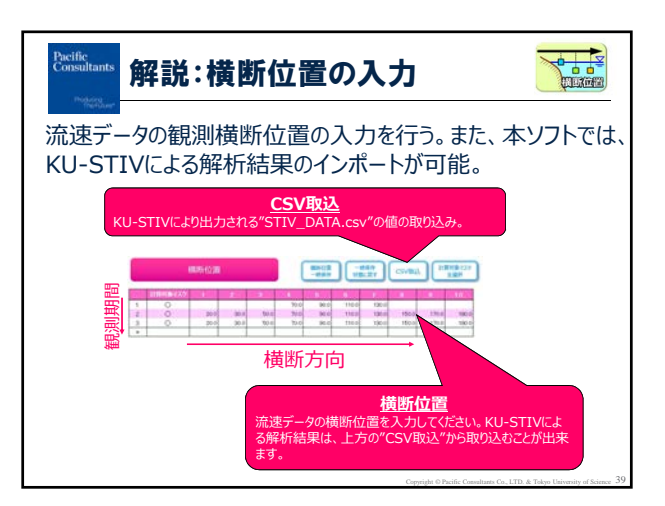

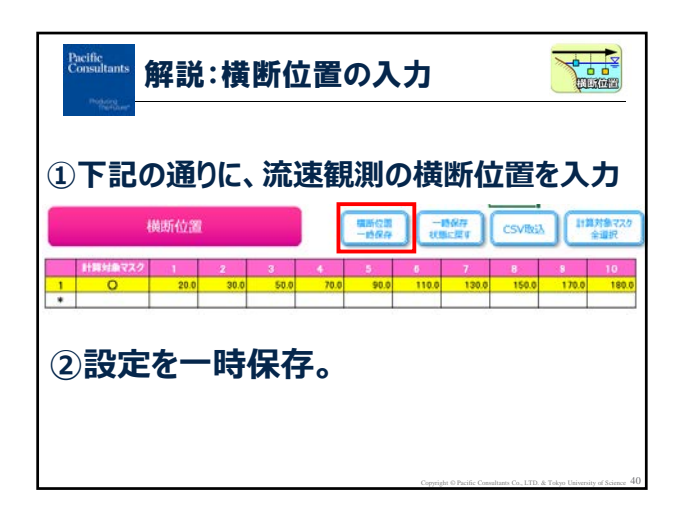

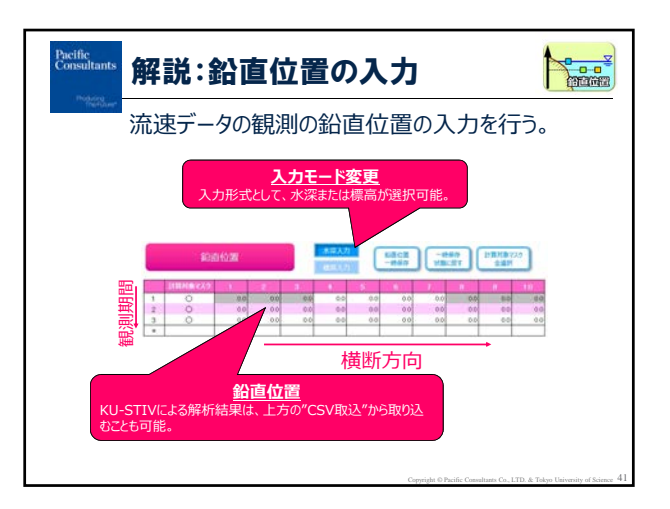

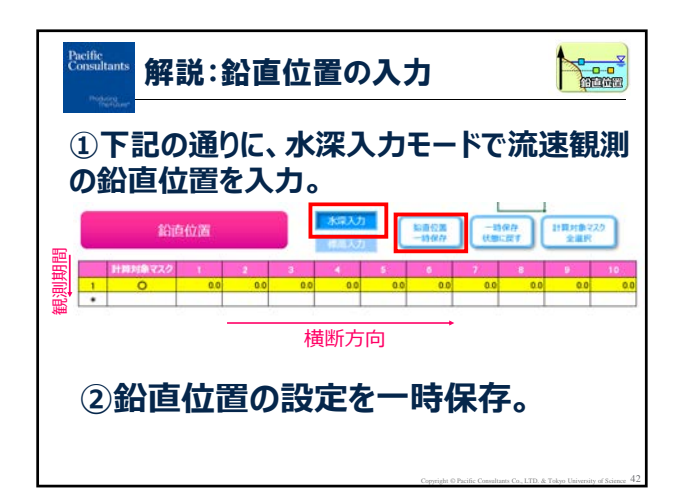

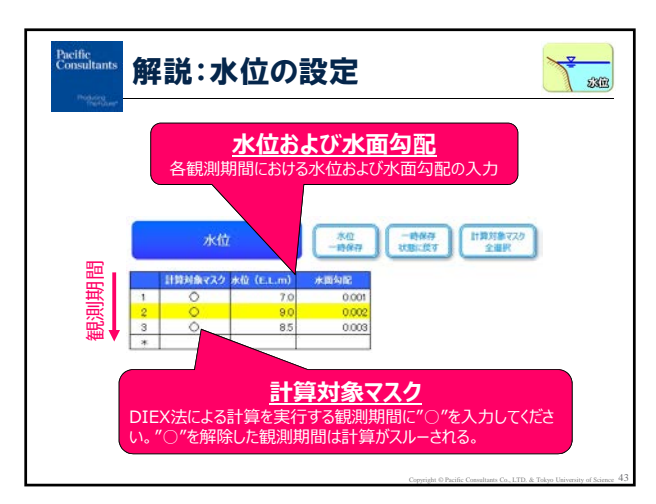

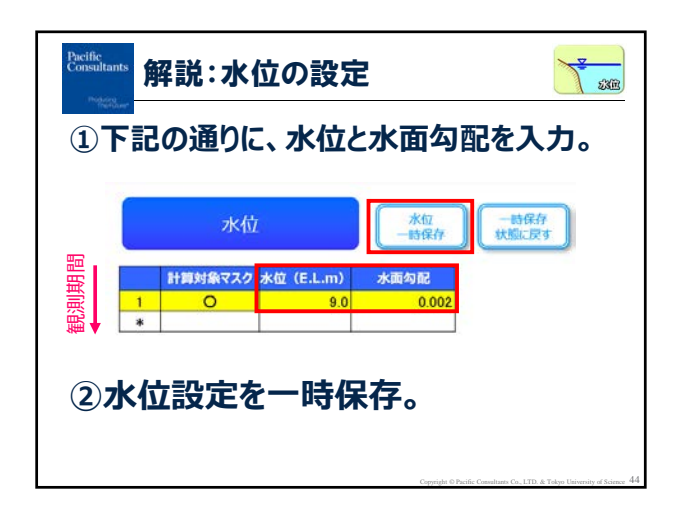

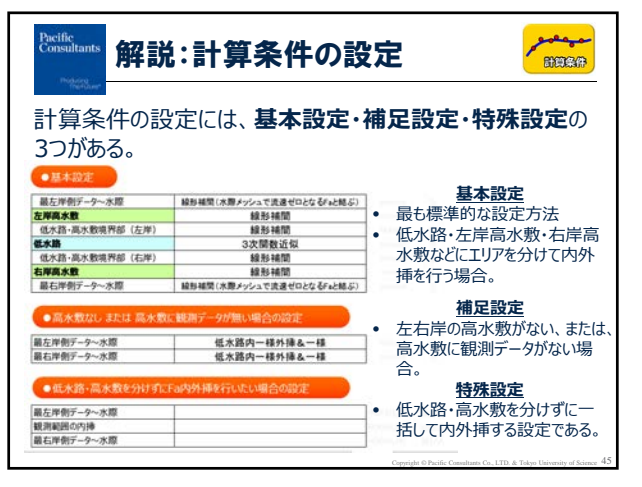

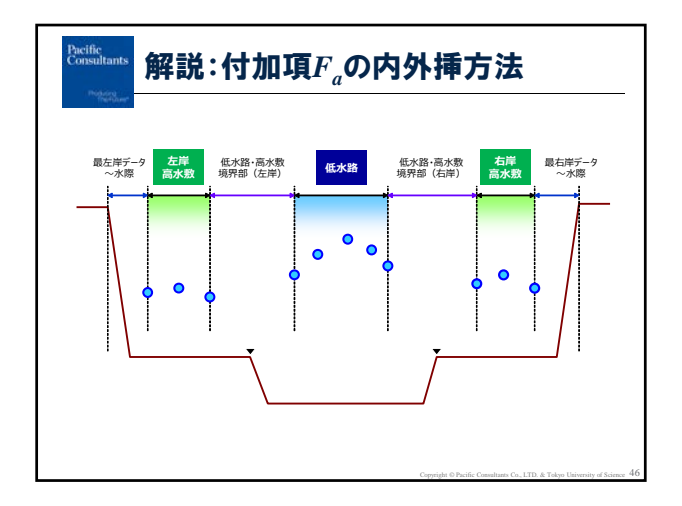

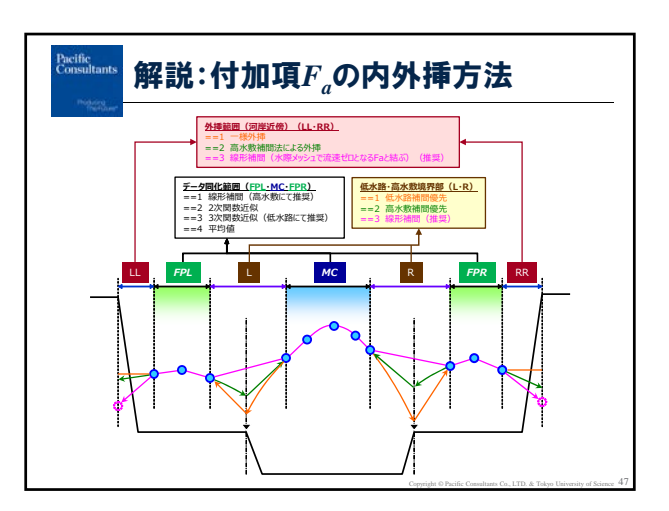

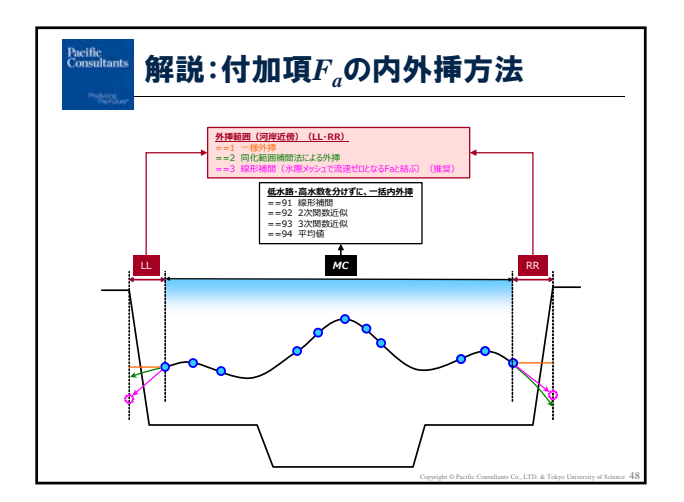

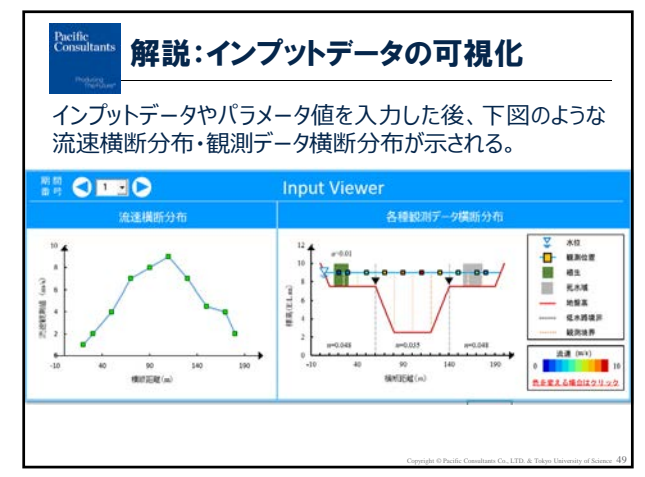

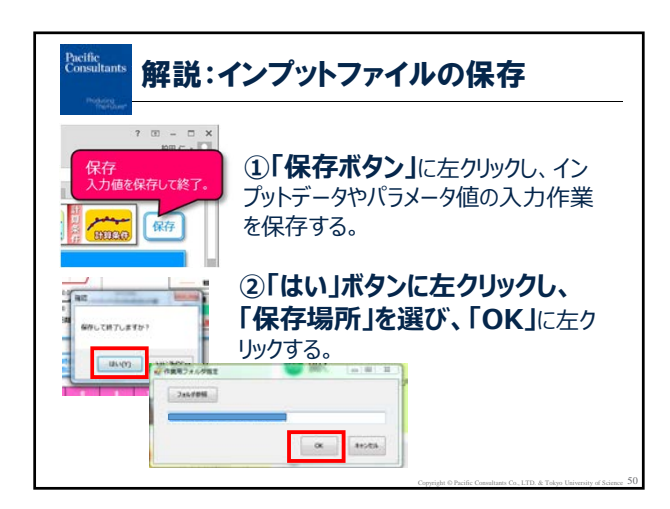

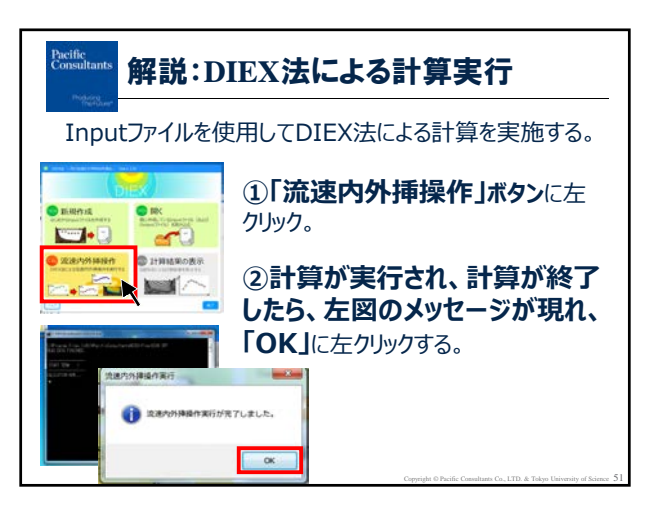

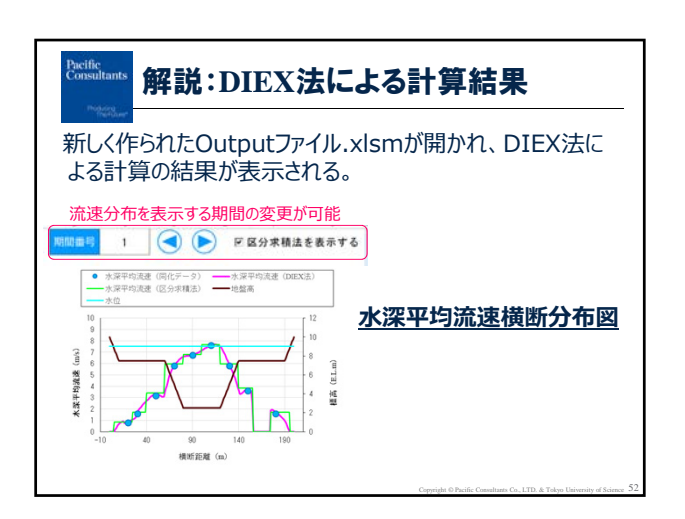

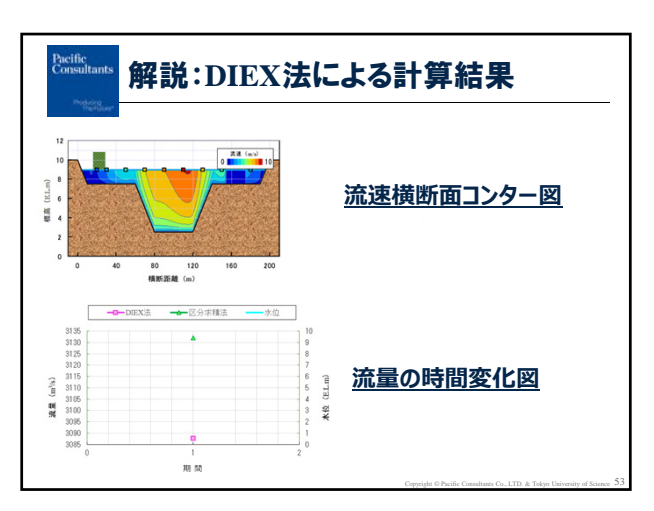

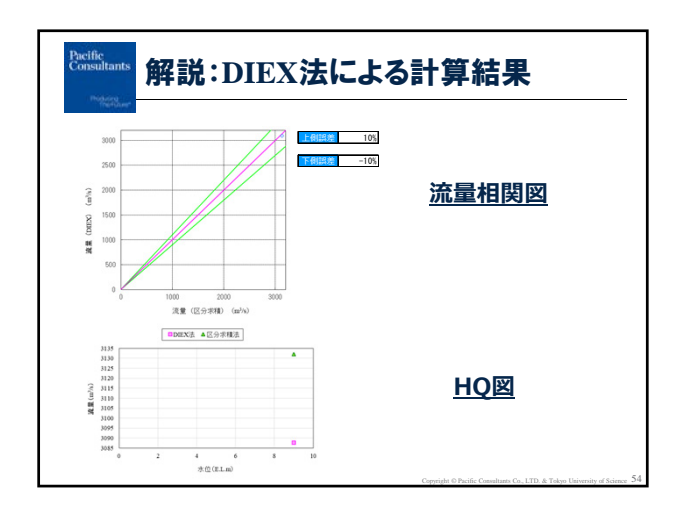

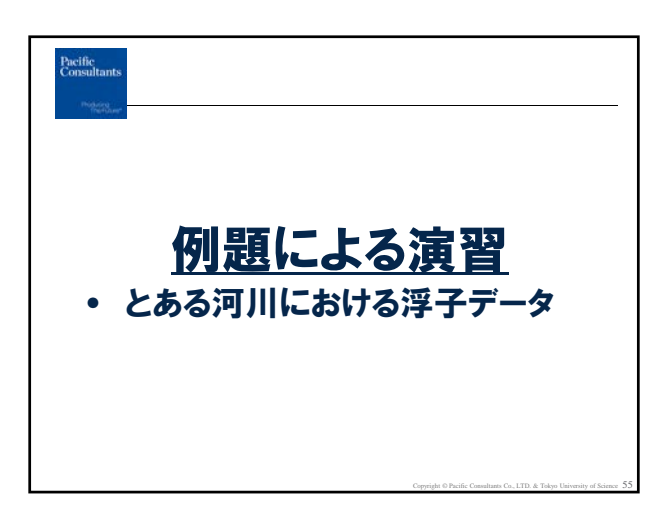

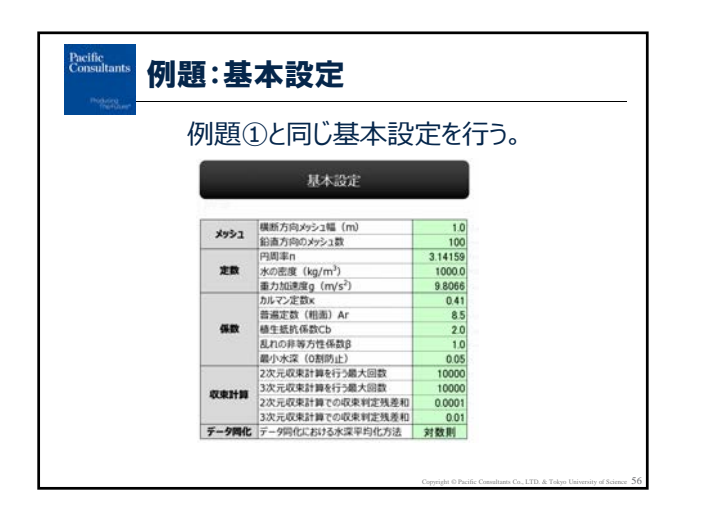

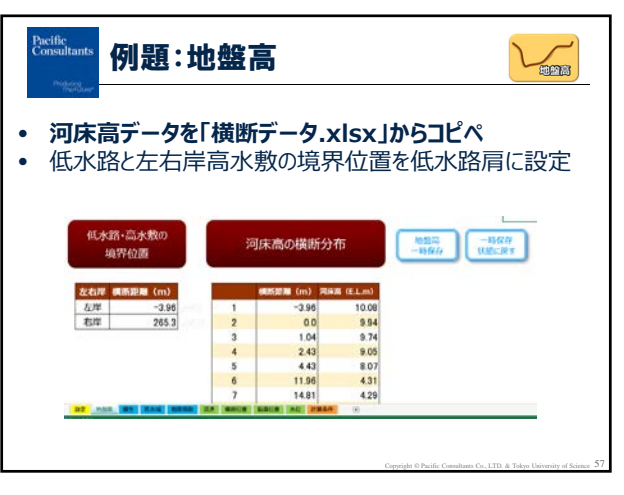

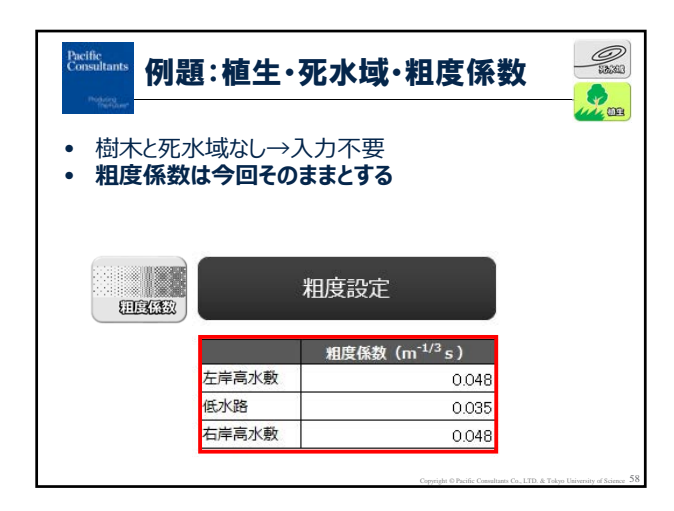

| ants<br>X<br>充过 | <b>伤</b> | <b>リ是</b> | <b>夏:況</b><br>タは、 | <b>充</b> 迈<br>配行 |                | 斗の    | 「流」           | 量計                | 算書                | 」を参                | <b>下日</b><br>参照。 |
|-----------------|----------|-----------|-------------------|------------------|----------------|-------|---------------|-------------------|-------------------|--------------------|------------------|
| 211.24          | 译子。      | の種類       |                   | 波下               | 而迷             |       | wit:          | 区分断               | 面積(高水             | 前 )                | 区分               |
| 雷马              | H0.90    | 吃水        | 投下時期<br>(時分)      | 時間<br>(sec)      | 下进度<br>(m/sec) | 更正計数  | 流速<br>(m/sec) | 第1<br>時面積<br>(nl) | 第2<br>新田積<br>(ml) | 平35j<br>原語時<br>(而) | 流量<br>(n/soc)    |
| 1               | 4        | 2.0       | 18:00             | 11.09            | 4.51           | 0.94  | 4.24          | 137, 47           | 129.09            | 133, 28            | 565, 11          |
| 2               | 4        | 2.0       | 18:08             | 11.33            | 4.41           | 0, 94 | 4, 15         | 144.02            | 142, 82           | 143, 42            | 595, 19          |
| 3               | 4        | 2, 0      | 18:17             | 10.91            | 4.58           | 0.94  | 4.31          | 93, 06            | 94, 51            | 93, 79             | 404.24           |
| -4              | 3        | 1.0       | 18:18             | 9,16             | 5, 46          | 0.91  | 4,97          | 67, 70            | 66, 14            | 66.92              | 332, 59          |
| 5               | 4        | 2,0       | 18:19             | 10, 05           | 4.98           | 0.94  | 4.68          | 79, 47            | 75, 16            | 77.32              | 361,86           |
| 6               | 3        | 1.0       | 18:20             | 10.71            | 4.67           | 0.91  | 4.25          | 62, 18            | 65, 85            | 64.02              | 272.09           |
|                 | -        |           |                   |                  | 12.2.0         |       |               | mar 20.           |                   | 20.01              |                  |

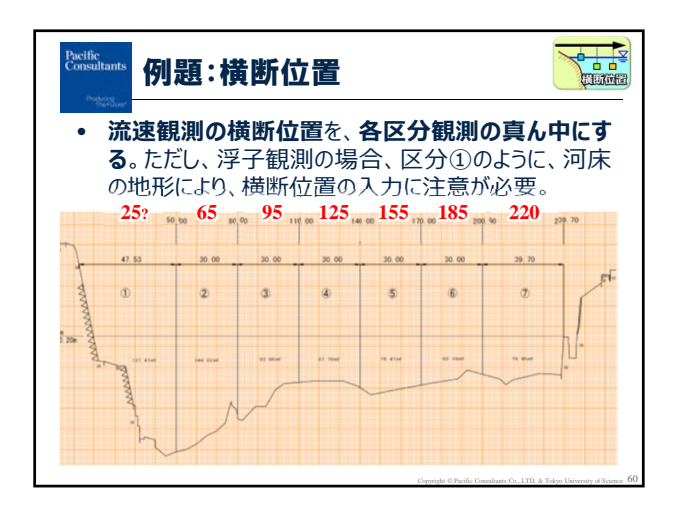

| Pacific<br>Consulta | nts           | 例           | 匙          | [:翁            | 直                | 位            | 置       |              |                     |                           |                  |                  |    |
|---------------------|---------------|-------------|------------|----------------|------------------|--------------|---------|--------------|---------------------|---------------------------|------------------|------------------|----|
| Produce             | Sim           |             |            |                |                  |              |         |              |                     |                           |                  |                  |    |
| • 7                 | Kž            | 形           | $\sqrt{1}$ | っモ-            | -  ~             | で流           | 速       | 観浿           | りの金                 | 合直·                       | 位置               | を入力              | J。 |
|                     | (⊉            | 27          | 节資         | 資料             | øГ               | 流量           | 計       | ·算書          | 書」を                 | 参                         | 贤)               |                  |    |
|                     | <del></del> - | <b>7</b> /  | .18        |                | n# _             | 401          | 12      | <b>小</b> 河   |                     |                           | ht.              | 7                |    |
|                     | 77            | ナの場         |            |                | <u>µZ7</u>       | KWI          | /2      | い沫           | ここ アーツイ             |                           |                  | <b>₹%</b> 3°     |    |
|                     | 测视            | 0.15        | 7.98.44    | 投下時刻           | 波下時間             | ·洋子流<br>下课度  | 更正      | 更正           | IS STWEED BELINE T  |                           |                  | 区分               |    |
|                     | 番号            | 板別          | 吃水         | (#\$52)        | (sec)            | (n/sec)      | 計数      | (a/sec)      | - 約4<br>新浜植<br>(nl) | 902<br>Brilli fit<br>(ml) | (m)              | (m/sec)          |    |
|                     | 1             | 4           | 2.0        | 18:00          | 11.09            | 4.51         | 0,94    | 4.24         | 137, 47             | 129, 09                   | 133, 28          | 565.11           |    |
|                     | 2             | 4           | 2.0        | 18:08          | 11, 33           | 4.41         | 0,94    | 4, 15        | 144.02              | 142, 82                   | 143, 42          | 595, 19          |    |
|                     | 3             | 4           | 2.0        | 18:17          | 10, 91           | 4, 58        | 0,91    | 4.31         | 93, 06              | 94, 51                    | 93, 79           | 404.24           |    |
|                     |               |             | 1.0        | 18:18          | 9,16             | 5,46         | 0.91    | 4,97         | 67.70               | 66,14                     | 66.92            | 332.59           |    |
|                     | -4            | -3          | 4.9        | 10000          |                  | 2010/01/01   | 1000000 |              |                     |                           | 100000 L         | 20000000000      |    |
|                     | 4             | 3           | 2.0        | 18:19          | 10, 05           | 4.98         | 0.94    | 4.68         | 79, 47              | 75, 16                    | 77.32            | 361.86           |    |
|                     | 4 5 6         | 3<br>4<br>3 | 2.0        | 18:19<br>18:20 | 10, 05<br>10, 71 | 1.98<br>4.67 | 0.94    | 4,68<br>4,25 | 79, 47<br>62, 18    | 75, 16<br>65, 85          | 77, 32<br>64, 02 | 361.86<br>272.09 |    |

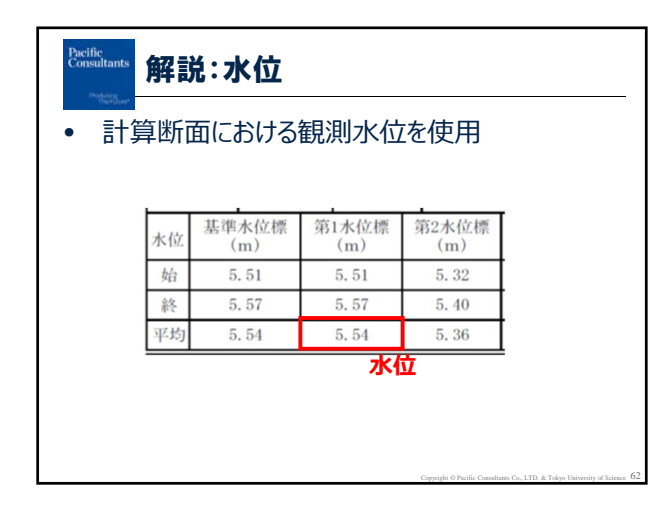

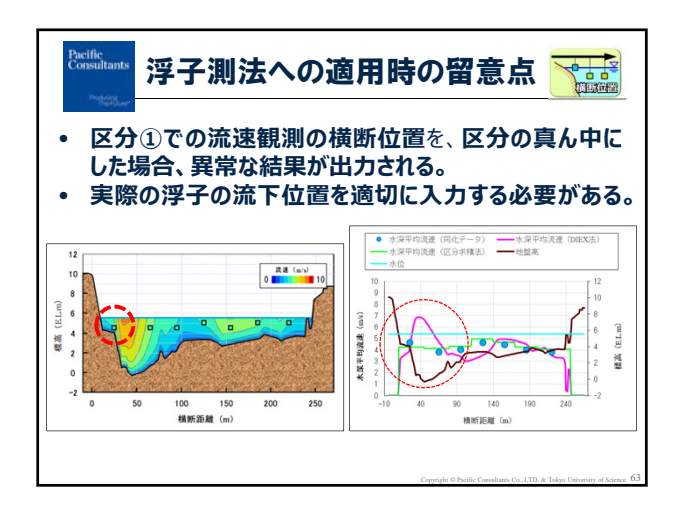

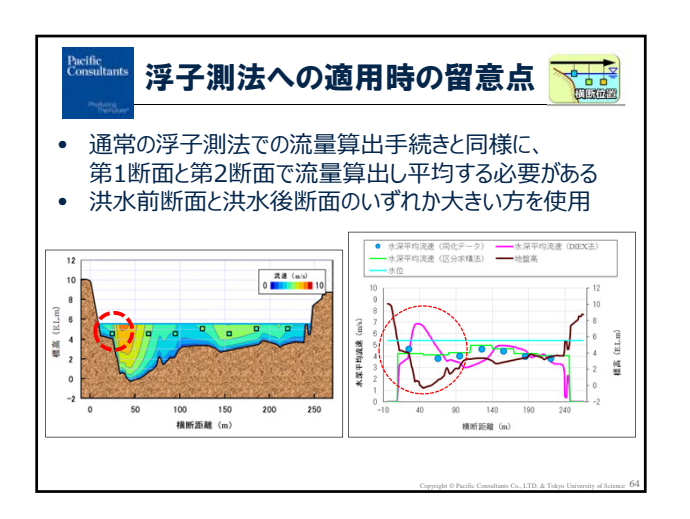

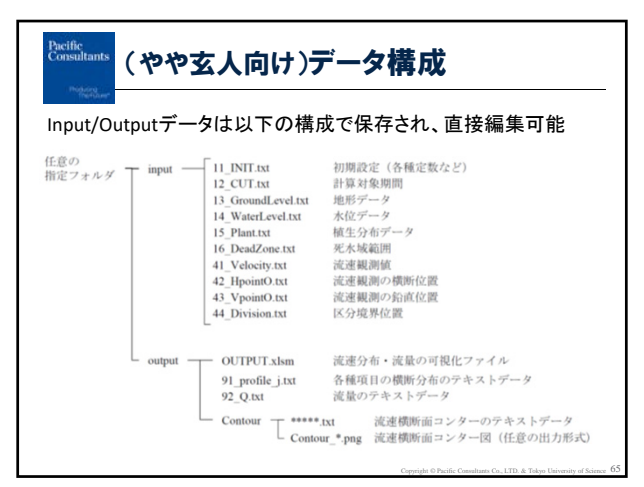

## Restificants (やや玄人向け)DOSからの直接起動

UIを介さずにDOSからexe起動することが可能です 複数同時演算も可能です

| 実行ファイル    | C:#Program Files (x86)#PacificConsultants#DIEX-Flow#DIEX.exe                                                                                                    |
|-----------|----------------------------------------------------------------------------------------------------|
|           | 例)                                                                                                    |
|           | "C:\Program Files (x86)\PacificConsultants\DIEX-Flow\DIEX.exe                                                                                                    |
| 実行方法(BAT) | C:\Users\Users\Use |
|           | 説明)                                                                                                    |
|           | 実行ファイル名(スペース)Input フォルダパス(スペース)Output フォルダパス                                                                                                    |